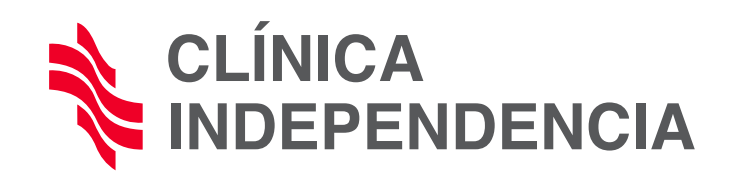

| Μ                                                 | INSTRUCTIVO PARA                                                                                                    | ACCEDER A "                                       | RECETA DIGITAL U.T.A."                                                                                       |   |
|---------------------------------------------------|----------------------------------------------------------------------------------------------------|---------------------------------------------------|----------------------------------------------------------------------------------------------------|---|
|                                                   |                                                                                                    |                                                   |                                                                                                    |   |
|                                                   |                                                                                                    | Autogestión de<br>Pacientes                       |                                                                                                    |   |
|                                                   |                                                                                                    | Correo Electrónico<br>Contraseña                  |                                                                                                    |   |
|                                                   |                                                                                                    | Ingresar<br>¿Olvidó su Contraseña?<br>Registrarse |                                                                                                    |   |
|                                                   |                                                                                                    |                                                   |                                                                                                    |   |
| 1_ Si el el  <br>anterior<br>correo y<br>en el bo | paciente <b>"YA SE REGISTRÓ"</b><br>mente podrá entrar completar<br>/ contraseña y haciendo click<br>tón verde <b>"INGRESAR"</b> . | ndo                                               | 2_ Si el paciente "ESTÁ ENTRANDO<br>POR PRIMERA VEZ" deberá hacer clic<br>en el botón celeste "REGISTRARSE". | k |
|                                                   | Ingresar                                                                                                    |                                                   | Registrarse                                                                                                  |   |

3\_ Si hizo click en el botón celeste lo llevará al siguiente formulario, que **deberá completar con todos los datos que se le solicitan para validar la filiación.** 

|                       |                                    | ENDENCIA         |
|-----------------------|------------------------------------|------------------|
|                       | Formulario                         | o de Registro    |
| Datos de la Cuenta Da | 2<br>atos del Paciente Comunicació | ón Confirmación  |
|                       |                                    |                  |
|                       | Ingrese sus da                     | atos personales. |
| Tipo Documento        |                                    | Nro. Documento   |
| DNI                   | ~                                  |                  |
| Apellido              |                                    | Nombre           |
|                       |                                    |                  |
| Sexo                  |                                    | Fecha Nacimiento |
|                       | ~                                  |                  |
| Teléfono Particular   |                                    | Teléfono Celular |
| 0                     | -                                  | 0 - 15           |
|                       |                                    |                  |
| Anterior              |                                    | Siguiente        |

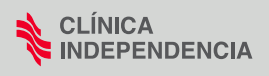

- 4\_ Una vez "REGISTRADO", le llegará un email a su correo (completado en el fomulario) para validar la registración.
- 5\_Controle su casilla de correos y entre al email recibido como "Registro Paciente"

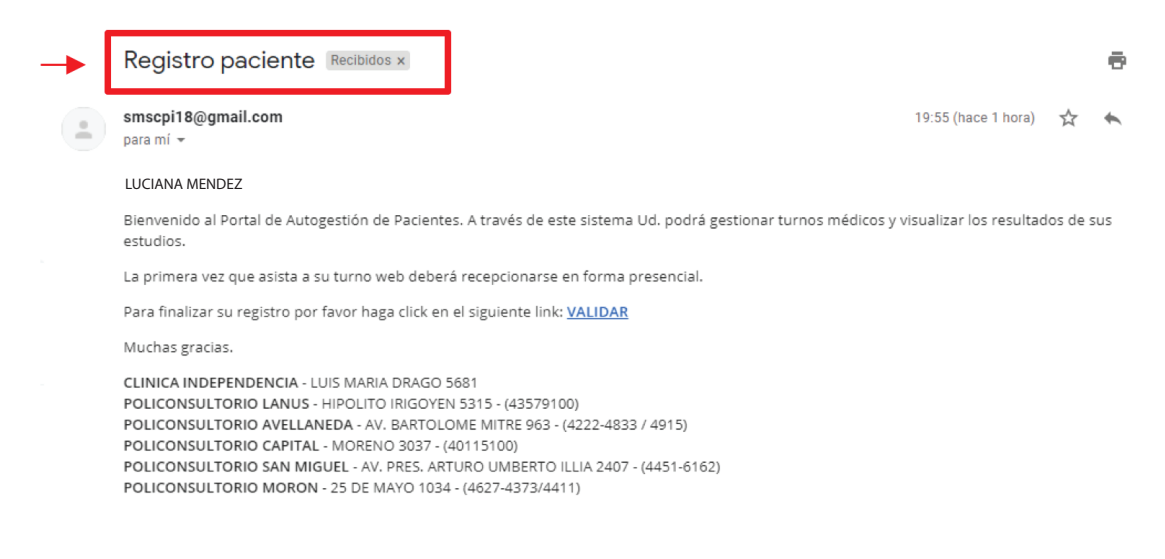

## 6\_ Una vez dentro del mail deberá "HACER CLICK" EN la palabra azul "VALIDAR"

| Registro paciente Recibidos ×                                                                                                    |                         |          | ē  |
|----------------------------------------------------------------------------------------------------|-------------------------|----------|----|
| smscpi18@gmail.com<br>para mí ≠                                                                                                    | 19:55 (hace 1 hora)     | ☆        | *  |
| LUCIANA MENDEZ                                                                                                    |                         |          |    |
| Bienvenido al Portal de Autogestión de Pacientes. A través de este sistema Ud. podrá gestionar turnos médicos y estudios.                                                                                                    | visualizar los resultad | ios de s | us |
| La primera vez que asista a su turno web deberá recepcionarse en forma presencial.                                                                                                    |                         |          |    |
| Para finalizar su registro por favor haga click en el siguiente ink: <u>VALIDAR</u>                                                                                                    |                         |          |    |
| Muchas gracias.                                                                                                    |                         |          |    |
| CLINICA INDEPENDENCIA - LUIS MARIA DRAGO 5681<br>POLICONSULTORIO LANUS - HIPOLITO IRIGOYEN 5315 - (43579100)<br>POLICONSULTORIO AVELLANEDA - AV. BARTOLOME MITRE 963 - (4222-4833 / 4915)<br>POLICONSULTORIO CAPITAL - MORENO 3037 - (40115100)<br>POLICONSULTORIO SAN MIGUEL - AV. PRES. ARTURO UMBERTO ILLIA 2407 - (4451-6162)<br>POLICONSULTORIO MORON - 25 DE MAYO 1034 - (4627-4373/4411) |                         |          |    |

7\_ De esa manera, **ya validada la cuenta de email,** Usted ya **está en condiciones de entrar al "portal".** Complete su "email" y "contraseña" registrados.

| CLÍNICA<br>INDEPENDENCIA           |  |
|------------------------------------|--|
| Autogestión de<br>Pacientes        |  |
| usuarioutatest@gmail.com           |  |
| → ······                           |  |
| Ingresar<br>¿Olvidó su Contraseña? |  |
| Registrarse                        |  |
|                                    |  |

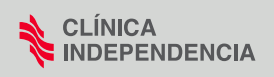

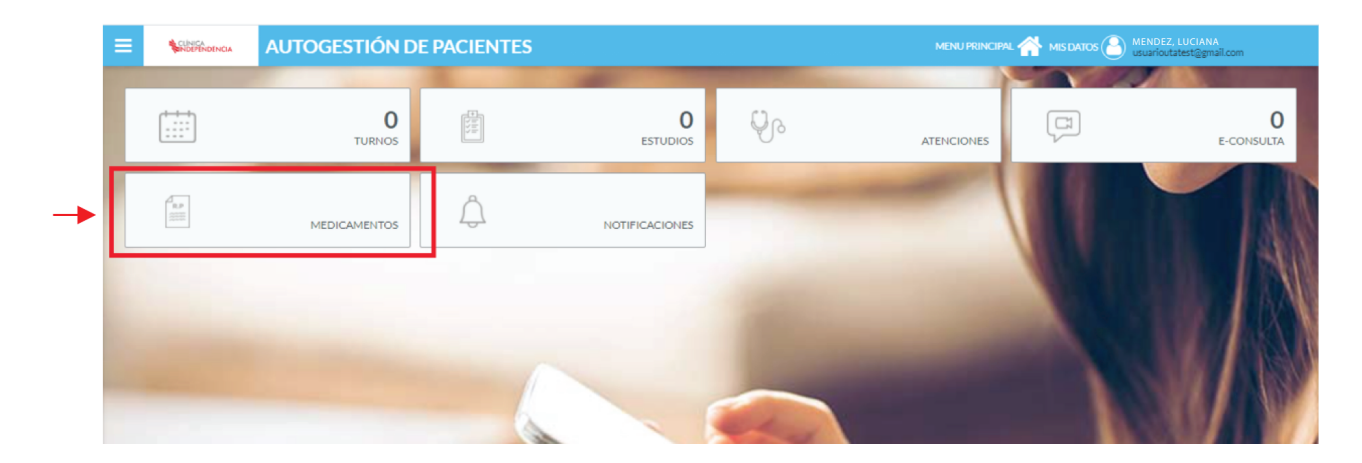

8\_ Una vez en el portal, el paciente debe acceder al botón "MEDICAMENTOS"

9\_Una vez allí en el apartado "MEDICAMENTOS", debe hacer click en "SOLICITAR RECETA"

| ×            |  | AU | ITOGESTIÓN                  | DE PAC       | IENTES                       |           |                                 |          |                                 | MENU PRINCIPAL 🕋 MIS DA | ATOS MENDEZ, L<br>usuarioutat | UCIANA<br>est@gmail.com |
|--------------|--|----|-----------------------------|--------------|------------------------------|-----------|---------------------------------|----------|---------------------------------|-------------------------|-------------------------------|-------------------------|
| MEDICAMENTOS |  | ~  | Paciente<br>MENDEZ, LUCIANA |              | DNI Convenio<br>24.000.000 - | Plan<br>- | Nro Afiliado<br>-               | ▼ SELEO  | CIONAR OTRO PACIENTE            |                         |                               |                         |
|              |  |    | Mis Recetas                 |              |                              |           |                                 |          |                                 |                         | → [                           | SOLICITAR RECETA        |
|              |  |    | Fecha Desde:<br>28/10/20    | -            | Fecha Hasta:<br>28/04/21     |           | Tipo Receta:<br><todas></todas> | ~        | Medicamento:<br><todos></todos> |                         | ~                             |                         |
|              |  |    |                             |              |                              |           |                                 |          | Recetas                         |                         |                               |                         |
|              |  |    | Fecha<br>Prescribe          | Fecha Receta | Centro Atención              |           | Servici                         | <b>b</b> | Médico                          | Diagnóstico             | Tipo Receta                   | Acciones                |
|              |  |    |                             |              |                              |           |                                 |          |                                 |                         |                               |                         |
|              |  |    |                             |              |                              |           |                                 |          |                                 |                         |                               |                         |

10\_Al colocar sus datos de filiación, la página validará si la credencial está vigente

| ≡ |                             | AUTOGEST             | TIÓN DE         | E PAC     | CIENTES           |                             |           |
|---|-----------------------------|----------------------|-----------------|-----------|-------------------|-----------------------------|-----------|
| F | aciente<br>MENDEZ, LUCIANA  | DNI<br>24.000.000    | Convenio<br>0 - | Plan<br>- | Nro Afiliado<br>- | * SELECCIONAR OTRO RACIENTE |           |
| F | Pedido de Recetas           | / DATOS AFILIAT      | TORIOS          |           |                   |                             |           |
|   |                             |                      |                 |           |                   |                             | Siguiente |
|   | Seleccione su Cobertura M   | édica*               |                 |           |                   |                             |           |
|   | OSCTCP NORTE                |                      |                 |           |                   | *                           |           |
|   | Ingrese su Plan             |                      |                 |           |                   |                             |           |
|   |                             |                      |                 |           |                   |                             |           |
|   | Ingrese su Número de Afilia | ado                  |                 |           |                   | $\bigcap$                   |           |
|   | 240000                      |                      |                 |           |                   | (◎) ◀ (*)                   |           |
|   |                             |                      |                 |           |                   | $\bigcirc$                  |           |
|   | Los campos marcados con     | (*) son obligatorios |                 |           |                   |                             |           |

(\*) En caso de no haberse validado con tilde verde, contactarse con U.T.A. para verificar su afiliación.

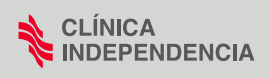

11\_En el siguiente paso, debe **seguir las indicaciones detalladas en rojo en la imagen.** 

|                                                                                                    | AUTOGESTIÓN DE PACIENTES                                                                                                    |
|----------------------------------------------------------------------------------------------------|----------------------------------------------------------------------------------------------------|
| Paciente<br>MENDEZ, LUCIANA                                                                                                    | DNI Convenio Plan Nro Afiliado<br>24.000.000 OSCTCP NORTE - 240000                                                                                                    |
| Pedido de Recetas / ¿                                                                                                    | QUÉ MEDICO LE RECETÓ ANTERIORMENTE?                                                                                                    |
|                                                                                                    |                                                                                                    |
| Anterior                                                                                                    |                                                                                                    |
| Anterior<br>Seleccione el Centro de Atenció<br>POLICONSULTORIO SAN MIGUE                                                                                                    | centro de Atención el el que se Atieñde el Afiliado                                                                                                    |
| Anterior<br>Seleccione el Centro de Atenció<br>POLICONSULTORIO SAN MIGUE<br>Seleccione la Especialidad<br>«NO RECUERDO»                                                      | CENTRO DE ATENCIÓN EL EL QUE SE ATIEÑDE EL AFILIADO                                                                                                    |
| Anterior<br>Seleccione el Centro de Atendid<br>POLICONSULTORIO SAN MIGUE<br>Seleccione la Especialidad<br>«NO RECUERDO»<br>Seleccione el Médico que recett<br>RUTOLO, DAMIAN | CENTRO DE ATENCIÓN EL EL QUE SE ATIENDE EL AFILIADO<br>DEJAR EN <no recuerdo=""><br/>SIEMPRE INDICAR AL MEDICO RUTOLO DAMIAN<br/>QUE ES EL AUTORIZADO PARA REALIZAR RECETAS DIGITALES</no> |

12\_En el siguiente paso le solicita que **ingrese el medicamento.** 

Indíquelo **tipieando en "Buscar:" el nombre** y automáticamente le aparecerán las presentaciones disponibles para dicho medicamento.

(El médico de todas maneras indicará el GENÉRICO y no la marca comercial, EJEMPLO: ACEMUK)

| Buscar:                                    |         |
|--------------------------------------------|---------|
| acemuk                                     | Q       |
|                                            | Valor 🗢 |
| ACEMUK 600 MG TAB.EFER.X 12 INVESTI        |         |
| ACEMUK 200 MG TAB.EFER.X 10 INVESTI        |         |
| ACEMUK 600 MG TAB.EFER.X 90 INVESTI        |         |
| ACEMUK 600 MG TAB.EFER.X 60 INVESTI        |         |
| ACEMUK 600 MG TAB.EFER.X 5 INVESTI         |         |
| ACEMUK 600 MG TAB.EFER.X 20 INVESTI        |         |
| ACEMUK 600 MG TAB.EFER.X 10 INVESTI        |         |
| ACEMUK JARABE JBEX 100 ML INVESTI          |         |
| ACEMUK BIOTIC 500/200 MG SOB.X 21 INVESTI  |         |
| ACEMUK BIOTIC DUO COMP.REC. X 14 INVESTI   |         |
| ACEMUK L COMPX 20 INVESTI                  |         |
| ACEMUK DIA Y NOCHE COMP.EFERV.X 16 INVESTI |         |

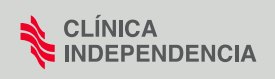

13\_Elegidos los medicamentos, deberá hacer click en CONFIRMAR

|                                                                                            | AUTOGESTIÓN DE PACIENTES                                                                                           | MENU PRINCIPAL 🐴 MIS DATIOS 🕘 MENDEZ, LUCIANA<br>Usuarioutatest@gmail.com |
|--------------------------------------------------------------------------------------------|----------------------------------------------------------------------------------------------------|---------------------------------------------------------------------------|
| Paciente<br>MENDEZ, LUCIANA                                                                | DNI Convenio Plan Nro Afiliado  + SELECCIONAR OTRO PACIENTE 24.000.000 OSCTCP NORTE - 240000                       |                                                                           |
| Pedido de Recetas /<br>Anterior<br>Otros medicamentos requer<br>(Ingrese el nombre del med | OTROS MEDICAMENTOS dos camento y la cantidad de envases que desee. Puede agregar observaciones.) Eucar Medicamento | CONFIRMAR                                                                 |
| ACEMUK 600 MG TABLEFER.                                                                    | 60 II NVESTI                                                                                                    |                                                                           |

14\_El sistema le mostrará el siguiente mensaje

| Paciente<br>MENDEZ, LUCIANA | DNI Convenio Plan Nro Afiliado<br>24.000.000 OSCTCP NORTE - 240000                                           |  |  |  |  |  |
|-----------------------------|----------------------------------------------------------------------------------------------------|--|--|--|--|--|
| Pedido de Recetas /         | edido de Recetas 🧹 RESUMEN DEL PEDIDO GENERADO                                                               |  |  |  |  |  |
| Medicamentos requeridos     |                                                                                                    |  |  |  |  |  |
| ACEMUK 600 MG TAB.EFER.     | X 60 INVESTI                                                                                                 |  |  |  |  |  |
|                             | Información                                                                                                  |  |  |  |  |  |
|                             | Podrá consultar el estado de su pedido desde el portal.                                                      |  |  |  |  |  |
|                             | Recibirá un mail informando cuándo y donde podrá retirar la receta en caso de haber sido aprobado su pedido. |  |  |  |  |  |
|                             | Acaptar                                                                                                    |  |  |  |  |  |
|                             |                                                                                                    |  |  |  |  |  |
|                             |                                                                                                    |  |  |  |  |  |

15\_En su correo recibirá la receta si es que la misma fue autorizada por la Obra Social.

Muchas Gracias

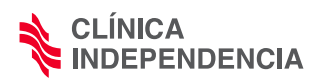